## EĞİTSEL DEĞERLENDİRME FORMU

EĞİTSEL DEĞERLENDİRME FORMLARINI SINIF ŞUBE ÖĞRETMENLERİ TARAFINDAN DOLDURULUR. VARSA OKUL REHBER ÖĞRETMENİ VE VELİNİN GÖRÜŞLERİNİ ALARAK BU FORMU DOLDURUR.

<u>1.AŞAMA :</u> Sınıf/şube rehber öğretmeni kendi MEBBİS sisteminden giriş yapar. E-Rehberlik modülüne giriş sağlanır.

| AB ve Dış İlişkiler Modülü                                                                                                    |     | tamamlandıktan sonra Engellilik Durumu "Görev O<br>Bu nedenle "Rapor Al" da Engelli Bilgileri bulunan       | ncesi" ve "Göreve (<br>personellerle ilgili rap |
|----------------------------------------------------------------------------------------------------|-----|----------------------------------------------------------------------------------------------------|-------------------------------------------------|
| Aday Performans Degerlendirme                                                                                                    | ø   | Özel Öğretim Kurumlarına ait hizmetiçi başvurularda<br>yapan adayların mağdur olmamaları için belirtilen ta | a "İl Onayı" devrey∉<br>arihlerde Hizmetiçi (   |
| Basvuru İslemleri                                                                                                    |     | Işlemleri (IL) ekranından onay / red vermeleri ger                                                          | rekmektedir.                                    |
|                                                                                                    | 1   | 06/05/2010 ve 17/04/2015 Öğretmen Atama ve Yer                                                              | r Değiştirme Yönetme                            |
| BİLSEM İşlemleri Modülü                                                                                                    |     | hesabında; il, ilçe, belde ve köyler görevin geçi<br>Maddesi gereğince Hizmet Puanı Hesaplama Program       | irildiği tarihteki sta<br>mında güncelleme ya   |
| Bilsem Sözlü Sınav Modülü                                                                                                    |     | artan günlerin sonraki kayda aktarımı kaldırılı                                                             | nıştır.                                         |
| e-Rehberlik Modillü                                                                                                    |     | an Ziunest Tariblari ya ID Adraelari                                                                        | et Talada                                       |
| and the second second second                                                                                                    | • • | on Ziyaret farmen ve iP Adresien                                                                            |                                                 |
| Hizmetiçi Egitim Modulu                                                                                                    |     |                                                                                                    | Ekim 2020                                       |
| and the second second s |     |                                                                                                    |                                                 |

<u>2.AŞAMA : Öğrenci Yönlendirme İşlemleri</u> sekmesine tıklayarak <mark>Eğitsel Değerlendirme</mark> İstek Formu seçeneklerinden ilgili olanı seçer.

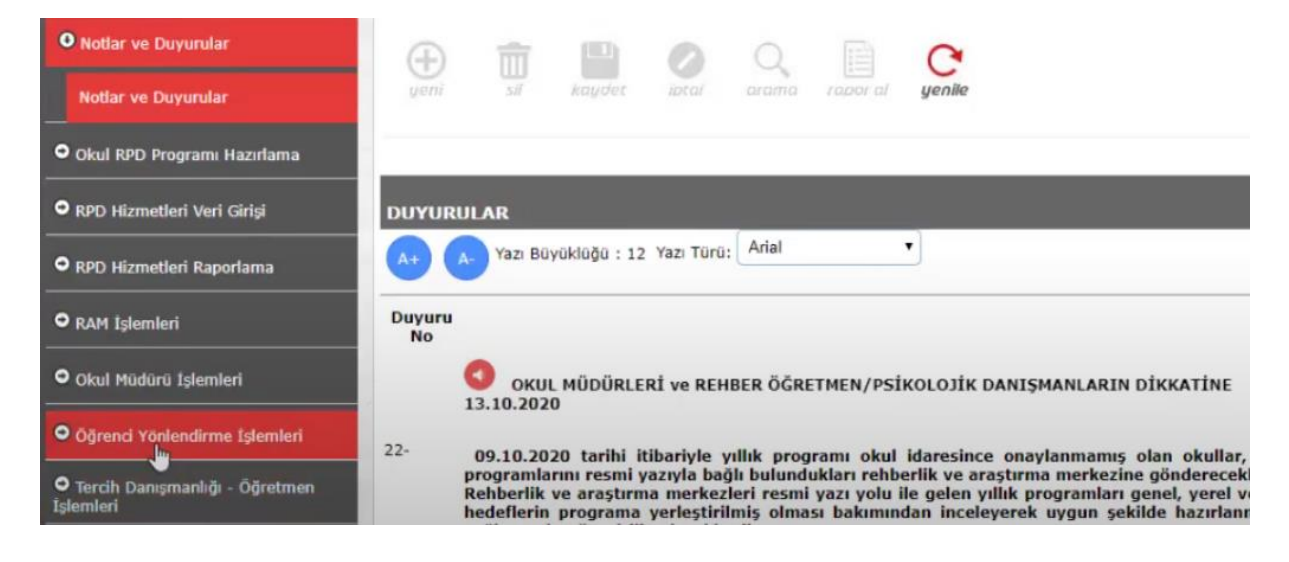

,

<u>3.AŞAMA :</u> İlgili olan seçenekte ise <u>İLK İNCELEME</u> veya <u>YENİDEN İNCELEME</u> diye alt sekmenler bulunur.

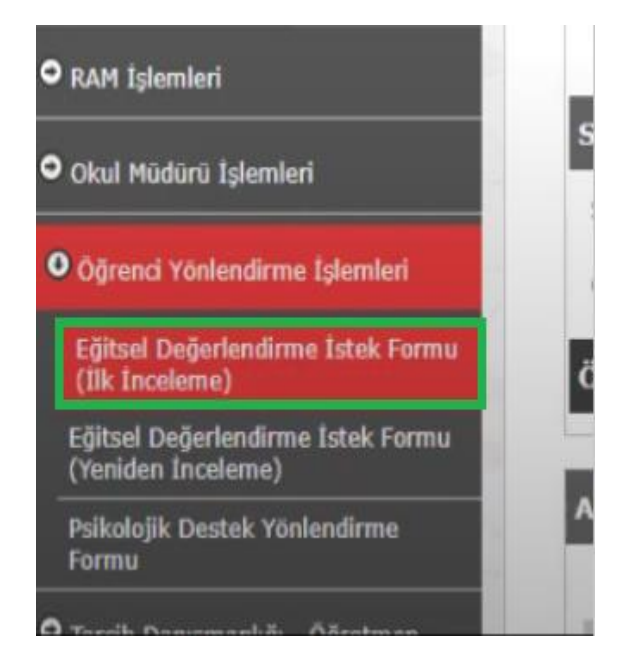

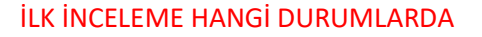

∞Daha önce tanısı olmayan ve akranlarından anlamlı düzeyde farklılığı bulunan

- ∞Kademe geçişlerinde [okul öncesi (37-66ay,
- 67-78ay), okul öncesinden 1. kademeye geçiş, 1.

kademeden 2.kademeye geçiş, 2.kademeden

3.kademeye geçiş durumlarında

∞Çocuğun bulunduğu tür ve kademeye uygun

olmadığı düşünüldüğünde (kaynaştırmadan

özel eğitime, özel eğitimden kaynaştırmaya alın-

ması düşünülmesi gibi.)

∞Kısacası alınacak tüm Resmi Tedbir Kararların-

da İLK İNCELEME istek formu sekmeni seçilir.

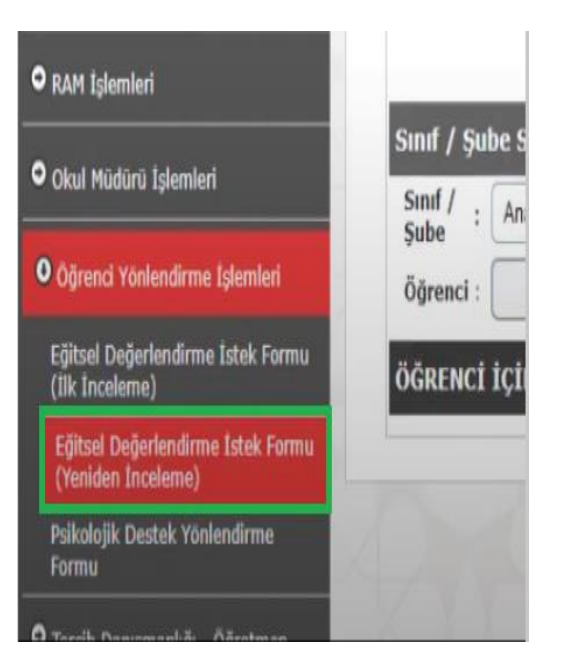

## YENİDEN İNCELEME HANGİ DURUMLARDA

- ∞Özel eğitim kurumundan (rehabilitasyon) destek alan öğrencinin rapor süresi sonunda
- ∞Veli'nin RAM'dan yeniden eğitsel değerlen-
- dirme talep etmesi durumunda
- ∞Özel eğitim değerlendirme kurulunca 'yeni-

den incelenmesi' talep edildiğinde

∞Öğrencinin bireysel gelişiminin takibinde

## DİP NOT: (1.sınıfa yeni başlamış olan öğrencilerin hastane raporları yoksa eğer ram yönlendirmeleri NİSAN ayı itibariyle yapılır)

<u>4.AŞAMA :</u> Uygun olan İlk inceleme veya yeniden incelemeye karar verildikten sonra açılan sayfanın sağ ve orta kısmında öğrenci ve ait olduğu sınıf düzeyi seçilir.

| nıf / Şu | be Seçimi                 |   |
|----------|---------------------------|---|
| Sinif :  | Anaokulu 4 Yaş / A Şubesi | • |
| jğrenci  |                           | • |

Alt sekmenler yer alan tüm bigiler eksiksiz bir şekilde doldurulur. (Sayfanın sonunda yer alan bölümde sınıf öğretmeni, rehber öğretmen ve veli'nin görüşlerinin yer aldığı kısmın doldurulması öğrencinin RAM'da değerlendirilmesi sırasında görüş olarak büyük önem arz etmektedir.)

<u>5.AŞAMA :</u> Sayfanın en üstünde bulunan **"Kaydet"** butonuna basılarak işlem sona erdirilir. Kaydedilen form okul müdürünün ekranına düşer.

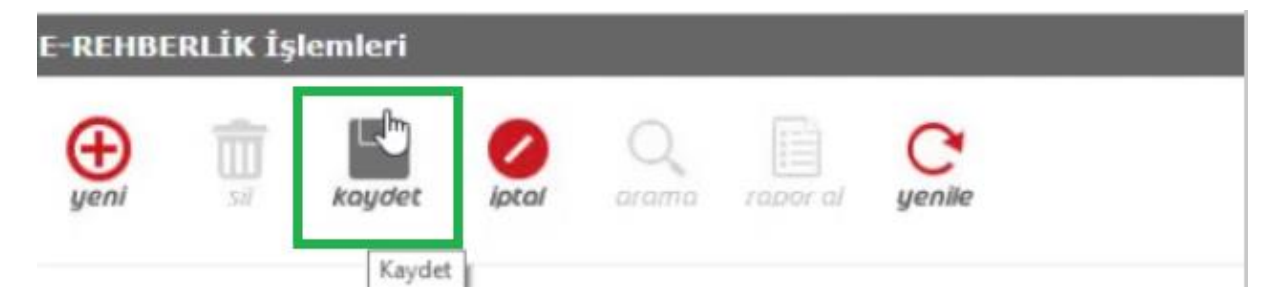

Okul müdürü, onay verilmek istenen dosyanın sağ köşesinde bulunan **"Müdür Onay"** kutucuğunu işaretler. **"Müdür Onaylarını Kaydet"** butonuna tıklayarak işlem tamamlanır